| COLLEGE PRIV    | E BILINGUE LARO | USSE BP. 11700 TEL.(+: | 237) 677 35 71 | 04 / 699 64 2 | 4 98 |
|-----------------|-----------------|------------------------|----------------|---------------|------|
| ANNEE SCOLAIRE  | TRIMESTRE Nº2   | EPREUVE                | CLASSE         | DUREE         | COEF |
| 2022-2023       | EVALUATION N° 4 | GSO – PRATIQUE         | P ESF          | 25            | 1    |
| •               |                 |                        |                | min/élève     | {    |
|                 |                 |                        |                | Anny eleve    |      |
| EXAMINATEUR : M | me ALEGA        | DATE : /02/            | /2023          | EF            |      |

Les ETS NIF'S et FILS sont spécialisés dans la livraison des épices secs en gros et en détail. Cette entreprise a besoin de votre aide pour la conception d'une base de données pouvant satisfaire les besoins des utilisateurs. L'entreprise met à votre disposition les documents ci-dessous.

Annexe 1 : modèle logique des données

| ·          | _   |                     |
|------------|-----|---------------------|
| CLIENTS    |     | COMMANDES           |
| Nom client | 1   | N° commande         |
| Région     |     | Date commande       |
| Ville.     |     | Montant commande    |
| Adresse    | ~~~ | • Mode de règlement |
|            |     | Nom client≠         |
|            |     |                     |

## Annexe 2 : dictionnaire de données

| Nom du champ      | Type de données | Taille                                  | Indexé            |
|-------------------|-----------------|-----------------------------------------|-------------------|
| Nom client        | Texte           | 30                                      | Oui sans doublons |
| Région            | Texte           | 20                                      | Non               |
| Ville             | Texte           | 20                                      | Non               |
| Adresse           | Numérique       | Entier long                             | Non               |
| N° commande `     | Numérique       | Entier long                             | Oui sans doublons |
| Date              | Date / heure    | /////////////////////////////////////// | Non               |
| Montant           | Numérique       | Entier long                             | Non               |
| Mode de règlement | Texte           | 20                                      | Non               |

Annexe 3 : Mouvement de la table CLIENTS

| Nom client          | Région | Villes  | Adresse       |
|---------------------|--------|---------|---------------|
| Restaurant « D'or » | Centre | Yaoundé | 6 77 34 75 00 |
| DOVv                | Sud    | Ebolowa | 6 95 44 73 23 |
| Mains de fées       | Nord   | Maroua  | 684 99 65 33  |
| Epicerie « Chris »  | Est    | Bertoua | 658 65 73 82  |

.17

Annexe 4 : Mouvement de la table « commande »

| N° commande | Date commande | Montant<br>commande | Mode de<br>règlement | Nom client             |
|-------------|---------------|---------------------|----------------------|------------------------|
| 1           | . 13/01/2022  | 30 000              | Espèces              | Restaurant<br>« D'or » |
| 2           | 09/12/2022    | 450 000             | Chèque               | DOVv                   |
| 3           | 04/05/2022    | 150 000             | OM                   | Mains de fées          |
| 4           | 25/01/2022    | 500 000             | Chèque               | Epicerie<br>« Chris »  |

## Travail à faire : à l'aide de vos connaissances

1). Créer une base de données portant votre N°de table ; classe ; N° de l'évaluation 2PTS

4 PTS

2 PTS

- 2) Créer les tables « CLIENTS » et « COMMANDE »
- 3) Mettre les tables en relation
- 4) Créer les formulaires « CLIENTS » et « COMMANDE » ainsi que les boutons « OK » et « TERMINER » 4 PTS
- 5) Saisir les données des annexes 2 et 3 dans les tables appropriéesàl'aide des boutons 4 PTS
- 6) Créer une requête qui sélectionne les clients des régions dont les commandes sont supérieures à 200 000 F.
  2 PTS
- 7) Créer un état qui liste les clients par ville et en les regroupant par ordre de commande croissant
   2 PTS